# NOBOOK 化学实验加试

# 学生端

# 软件使用手册

北京乐步教育科技有限公司

2018-11-06

# 1 NOBOOK 化学实验加试学生端简介

NOBOOK 化学实验加试学生端是一款能够帮助学生快速提高化学中考实验加试分数的软件。通过虚拟仿真,学生们可以迅速定位实验操作失分点,并能够反复操练,从此实验加试考试不再困难。

NOBOOK 化学实验加试学生端使用了 NOBOOK 自主研发的热力学引擎、导管引擎、粒子引擎、速率系统、化学平衡系统,真正意义上实现自主 DIY,力求给学生们提供一个尽可能真实的模拟实验操作场景。

NOBOOK 化学实验加试学生端产品内提供自测考试功能,自测完成后,后台的智能评分系统能快速根据学生在完成实验时的操作给出相应的得分,分析维度灵活多样,综合评判,定位考生症结,帮助学生直观了解自己的实验操作情况。

# 2 安装说明

#### 2.1 Android 版

NOBOOK 化学实验加试学生端目前有 Android 版本, Android 版本 需要在安卓应用市场中进行下载。

进入应用宝、360 手机助手、豌豆荚等应用商城,搜索框中输入 "NOBOOK 化学实验加试学生端"进行搜索,选择第一个应用项进行 下载。下载安装后,即可打开使用。

#### 2.2 IOS 版

Nobook 化学实验加试学生端目前已经在 AppStore 中上架,苹果 手机用户需要在 AppStore 中下载使用

进入AppStore应用商城,搜索框中输入"NOBOOK 化学实验加试 学生端"进行搜索,选择第一个应用项进行下载。下载安装后,即可 打开使用。

# 3 使用说明

#### 3.1 登录注册

#### 3.1.1 手机号登录

新用户可以使用手机号码登录应用,输入手机号码,点击发送验 证码。等待验证码短信发过来后,在验证码输入框中输入短信中的验 证码,然后点击下方的注册按钮,即可注册成功。

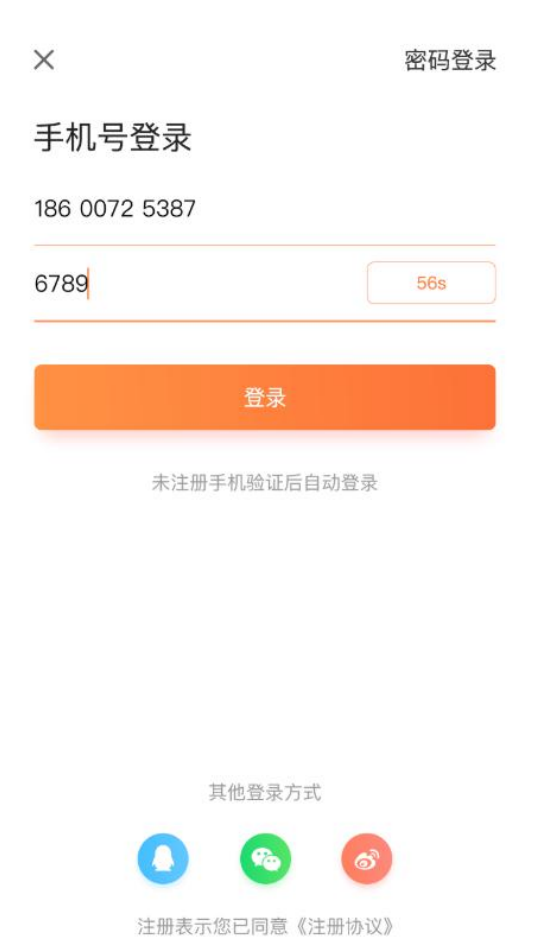

# 3.1.2 第三方登录

新用户同样可以使用第三方登录的方式登录使用应用,选择一种 第三方登录的方式,在新打开的第三方验证窗口中完成第三方验证, 即可通过第三方登录的方式登录到应用中。

#### 3.1.3 账号密码登录

用户可以通过账号和密码进行登录,手机号快捷注册登录的用户 可在个人中心下设置密码,之后课使用设置的密码进行验证登录。

| 账号密码登录 |    |
|--------|----|
| 输入手机号  |    |
| 输入密码   | ~~ |
|        |    |
|        |    |
|        |    |

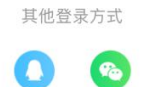

# 3.2 实验练习

# 3.2.1 实验库页面

实验加试提供多个地区的实验加试,用户可选择自己所属地区的实验套餐,地区套餐包含该地区实验加试考试所有的实验。

每个地区可免费使用一个实验,实验的列表中除第一个实验免费 试用外,其他实验需要开通 vip 进行使用。

| 山西化学实验加试 |                                                 |  |
|----------|-------------------------------------------------|--|
|          | 二氧化碳的实验室制取与性质<br>VIP实验                          |  |
|          | 鉴别稀硫酸、氢氧化钠、碳酸钠、氯…<br>VIP类验                      |  |
|          | 配制100克5%的氯化钠溶液<br>VIP实验                         |  |
|          | <b>氧气的实验室制取──装置组装</b><br>☑ 考试次数:1 90分<br>✓ VP交验 |  |
|          | <b>粗盐中难溶性杂质的去除</b><br>ピ 考试次数:1 85 分<br>以P突验     |  |
| 安验       | 氯化钠溶液的蒸发结晶                                      |  |

# 3.2.2 准备页面

在点击实验库页面点击实验,出现该实验的准备页面。在准备页 面下,可以查看该实验的实验简介、实验简介、实验器材。并可以选 择练习模式或考试模式开始实验。

|   | <b>く</b> 二氧化碳的实验室制取与性质 |                                                     |         |        |
|---|------------------------|-----------------------------------------------------|---------|--------|
|   | 1997                   | 实验简介                                                | 实验报告    | 实验器材   |
|   |                        | <b>实验原理</b>                                         |         | + CQ_1 |
|   |                        | <b>实验目的</b><br>1.制取二氧化                              | 碳并验证其性质 | 10021  |
|   |                        | <b>实验步骤</b><br>1.准备实验<br>2.制取气体<br>3.观察现象<br>4.整理仪器 |         |        |
|   |                        |                                                     |         |        |
| 1 |                        | 练习                                                  |         | 考试     |
|   |                        |                                                     |         |        |

# 3.2.3 练习模式

练习模式主要是为了帮助学生能够更为熟练的掌握该实验,选择 练习模式进入实验后,将会在练习引导下完成整个实验,每一步的操 作都会有相应的提醒,跟随指引一步一步操作即可完成实验。

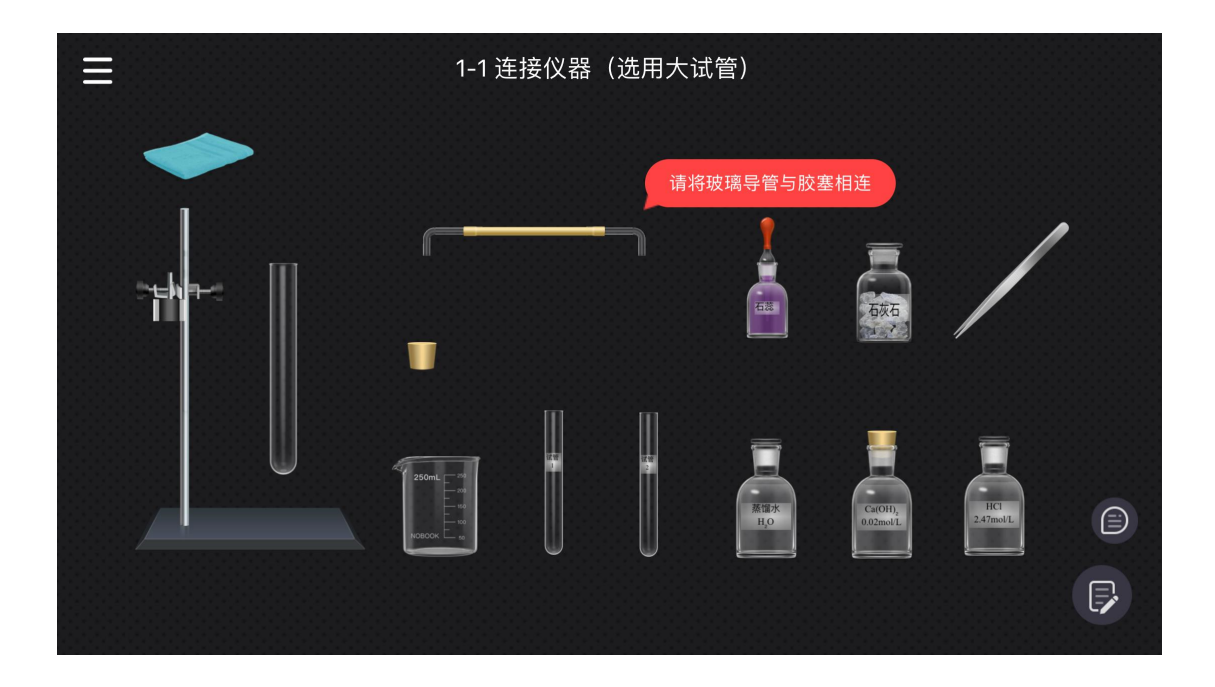

练习模式的左上角为练习模式的操作菜单,点击后可以重置练习 或退出练习,也可以选择进入自测。

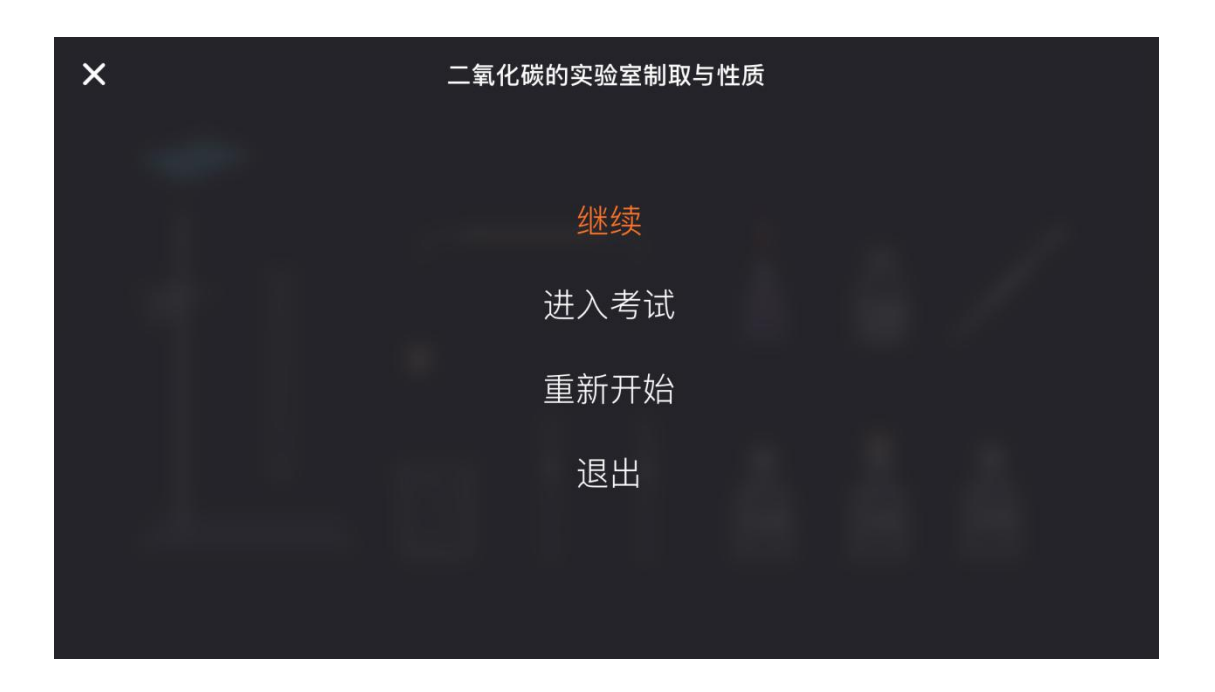

右下角为实验目的和实验报告的按钮,点击后可以查看该实验的 实验简介和实验报告。

| Ξ | 二氧化碳的实验室制取与性质                                     |
|---|---------------------------------------------------|
|   | $\approx$                                         |
|   | 实验原理                                              |
|   | • $CaCO_3 + 2HCI = CaCI_2 + H_2O + CO_2 \uparrow$ |
|   | 实验目的                                              |
|   | 1.制取二氧化碳并验证其性质                                    |
|   | 实验步骤                                              |
|   | 1.准备实验                                            |
|   | 2.制取气体                                            |
|   | 3.观察现象                                            |
|   | 4.整理仪器                                            |
|   |                                                   |

实验报告页面可以点击上方的下滑收起按钮收起报告,也可以按 住右侧的按钮可暂时隐藏实验报告查看实验台。

| ≡                                                                       | 二氧化碳的实验室制取与性质 |
|-------------------------------------------------------------------------|---------------|
| 1.准备实验                                                                  |               |
| 1.1连接仪器(选用大试管)<br>1.2检验装置的气密性                                           |               |
| 1.3小试管中先加入一定量的蒸馏水<br>1.4请在试管中加入一定量的石灰水                                  | ,再滴加1-2滴石蕊溶液  |
| 2.制取气体                                                                  | بن<br>ف       |
| 2.1用镊子取一定量的石灰石<br>2.2再往试管中加入一定量的盐酸<br>2.3旋紧带导管的单孔塞<br>2.4将连接好的装置固定在铁架台上 |               |

在练习结束后,会弹出提示弹窗,学生可选择再次练习、进入考 试模式、或返回实验库页面

| 练习完成 | 戈 <sup>•</sup> • |
|------|------------------|
| 前往考试 |                  |
| 再练一次 |                  |
| 返回列表 |                  |

## 3.2.4 考试模式

考试模式学生可以自由进行实验操作,操作没有指引,做错也没 有提示,学生可通过考试模式对自己的学习成果进行检测。完成提交 后系统会自动生成一份智能报告,统计实验操作过程中出现的问题。

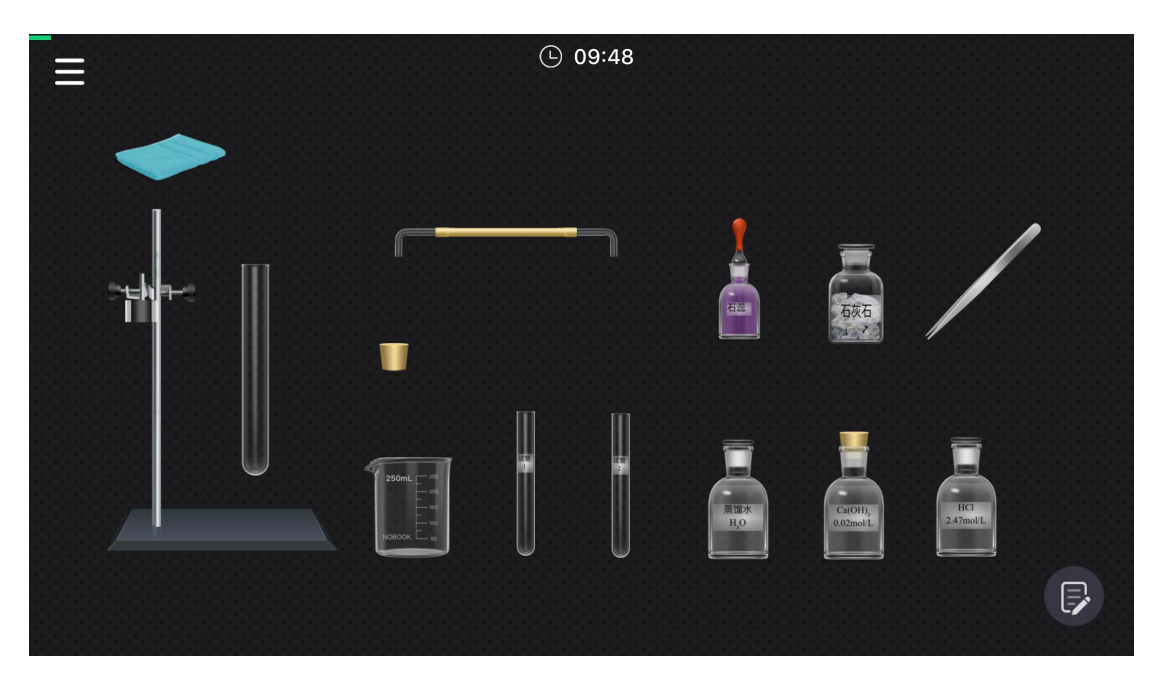

自测模式的右上角为自测模式的操作菜单,可以选择是否退出本

#### 次自测。

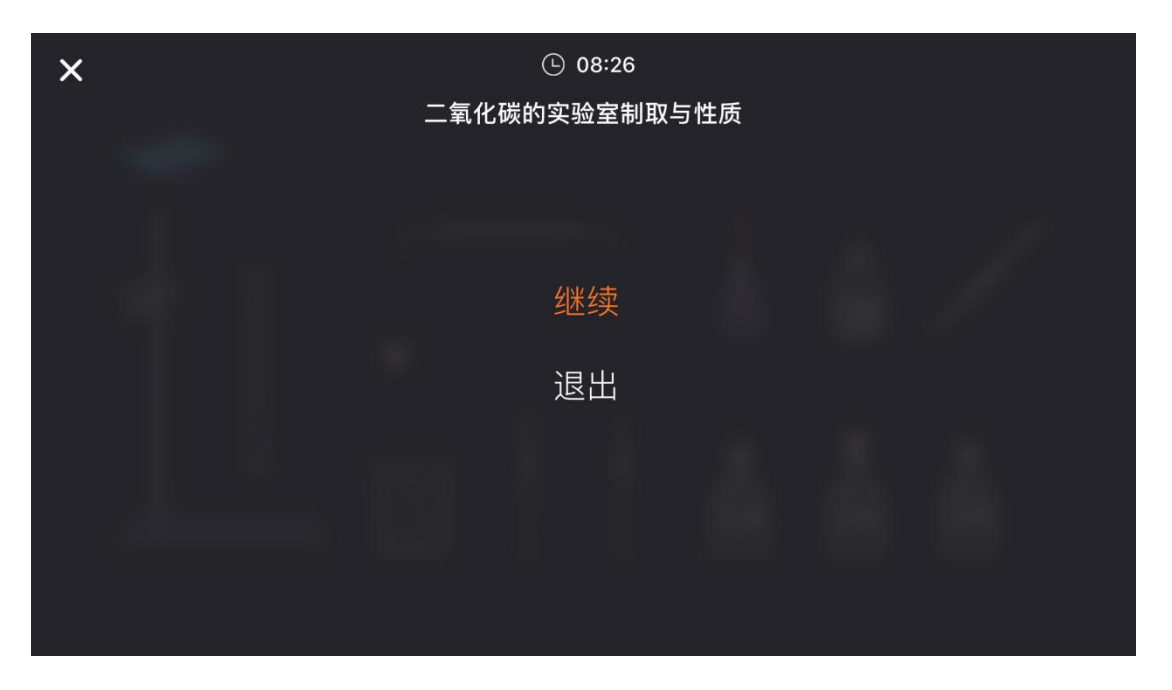

点击右下角的实验报告按钮,可以展开实验报告,实验报告的右 上角可以选择提交本次实验操作。

| ≡                                                                       | ① 05:50<br>二氧化碳的实验室制取与性质 | 提交 |
|-------------------------------------------------------------------------|--------------------------|----|
| <b>1.准备实验</b><br>11连接仪器(选田大试管)                                          |                          |    |
| 1.2检验装置的气密性                                                             |                          |    |
| 1.3小试管中先加入一定量的蒸馏水,<br>1.4请在试管中加入一定量的石灰水                                 | 再滴加1-2滴石蕊溶液              |    |
| 2.制取气体                                                                  |                          | ٢  |
| 2.1用镊子取一定量的石灰石<br>2.2再往试管中加入一定量的盐酸<br>2.3旋紧带导管的单孔塞<br>2.4将连接好的装置固定在铁架台上 |                          |    |

在自测结束后,将会生成一份对该实验操作的打分。可以在得分 页面上选择再测一次或返回实验列表。

| 、突验最佳成绩                                                              |
|----------------------------------------------------------------------|
| <b>100分</b><br>(本次用时: 1分19秒)<br>・・・・・・・・・・・・・・・・・・・・・・・・・・・・・・・・・・・・ |
| 在操作顺序方面,需要注意以下几点:                                                    |
| 返回实验库再测一次                                                            |

得分页面可以查看实验的得分细则,则可以展示本次实验操作每 一个步骤的得分情况,以及一份针对本次操作的智能点评。

| 得分细则

| 🔀 顺序错误 🛛 🖄 操作错误 💦 数据错误 |       |
|------------------------|-------|
| 1.准备实验                 | 20分 🔨 |
| 连接仪器 (选用大试管)           | 10 分  |
| 检验装置的气密性               | 10 分  |
| 小试管中先加蒸馏水,再滴加紫色石蕊溶液    | 0分 🔀  |
| 小试管取少量澄清石灰水            | 0分 🔀  |
|                        |       |
| 返回实验库再测一次              |       |

#### 3.3 实验练习操作

#### 3.3.1 实验基础操作

(1) 缩放画布

在默认状态下,双指在画布上张开,即可放大画布到最大状态。

在最大状态下,双指在画布上合拢,即可缩小画布到默认状态。

(2) 移动画布

在最大状态下,单指拖拽画布区域,即可移动画布。

(3) 选择器材

点击一个器材,即可选择此器材。

(4) 移动器材

拖拽一个器材,即可移动此器材。

(5) 旋转普通器材

当前器材可自由旋转时,点击该器材>出现选取框>拖拽选取框上 方【旋转】按钮,即可自由旋转此器材到任意角度。

(6) 旋转铁夹

选中铁架台 > 铁夹上出现【旋转】按钮 > 拖拽【旋转】按钮,即可自由旋转铁夹到任意角度。

(7) 连接器材

当前器材可与其他器材进行连接(组合)时,拖拽器材(或某一部位) 到另一个器材的对应区域,即可连接(组合)当前两个器材。

(8) 取用

当前器材为整体时,需要从整体中拖拽出单个来使用,如:纸堆、试纸、抽纸、砂纸等。

#### 3.3.2 模拟实验操作

在操作器材时,您可以通过以下方式来模拟实验操作。 (1)点击整体以操作:点击器材区域,即可进行操作。如:

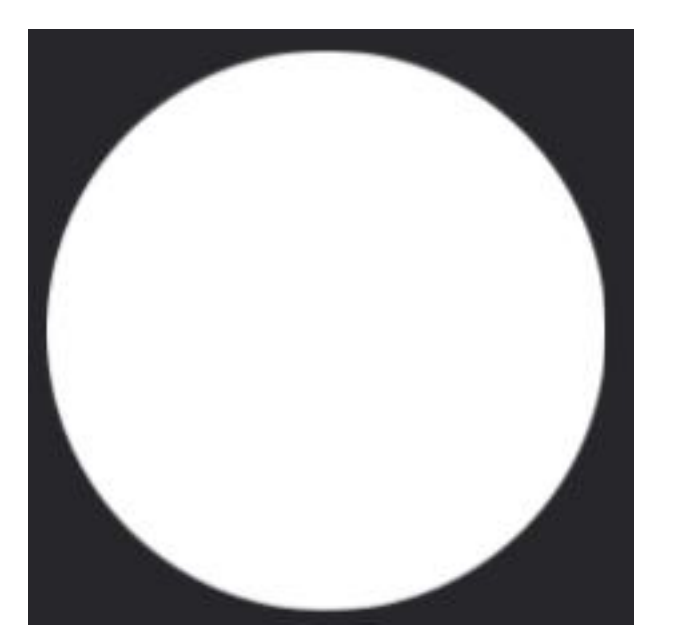

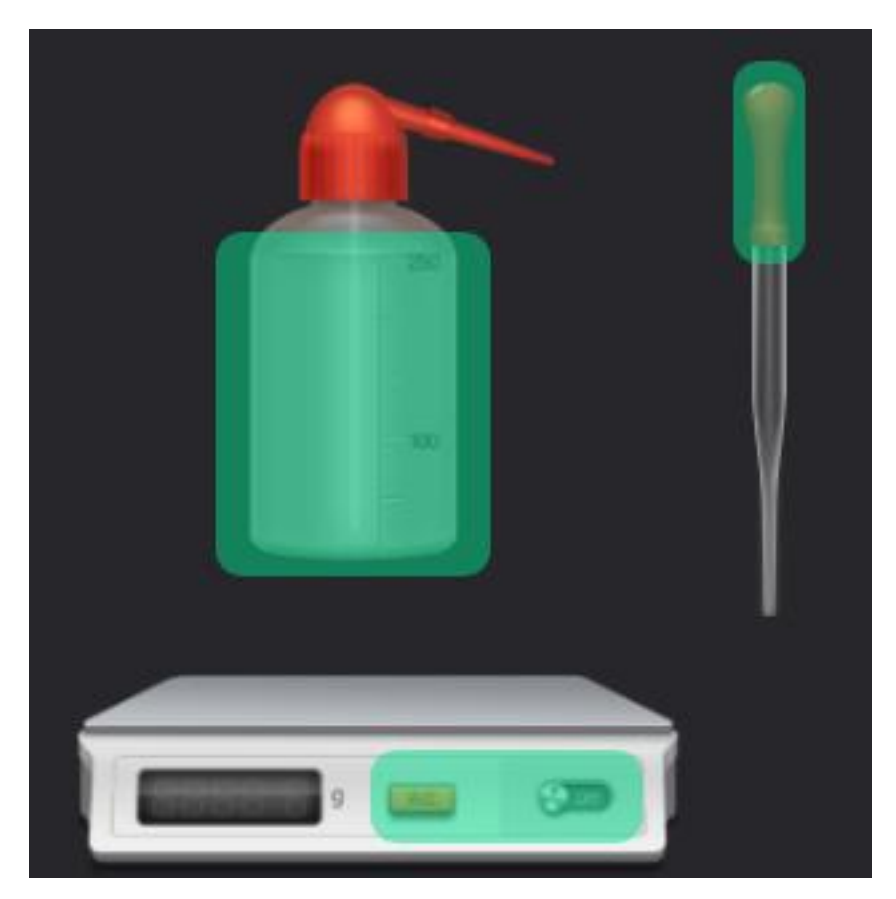

(2) 点击部位以操作:点击器材部位,即可进行操作。如:

(3) 拖拽整体以操作:拖拽器材,即可进行操作。如:

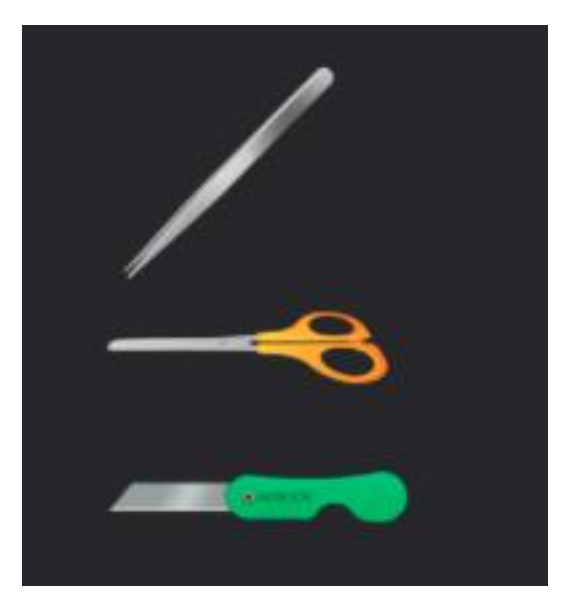

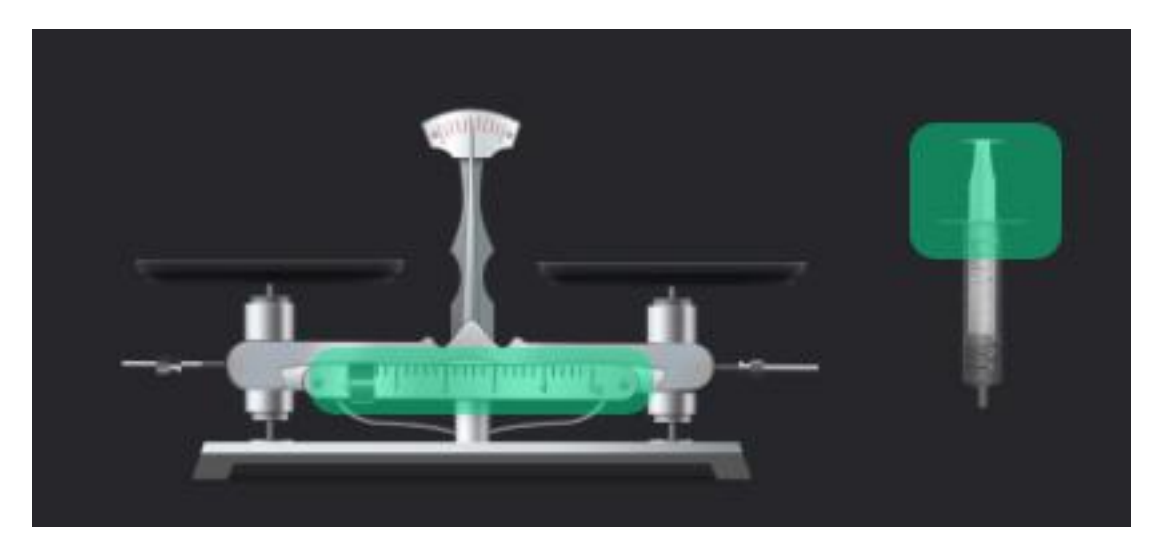

(4) 拖拽部位以操作:拖拽器材部位,即可进行操作。如:

(5)使用倾倒按钮:拖拽一个盛装液体的容器到另一个容器(或其他可被倾倒的器材)的边缘 > 拖拽出现的【倾倒】按钮来调整倾倒量,即可将液体倾倒入另一个容器内。

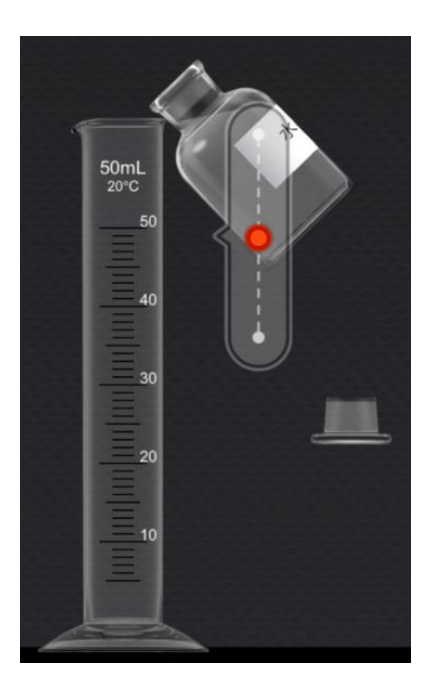

# 3.3.3 填写实验报告

(1) 点击实验报告按钮,即可弹出实验报告填写界面。

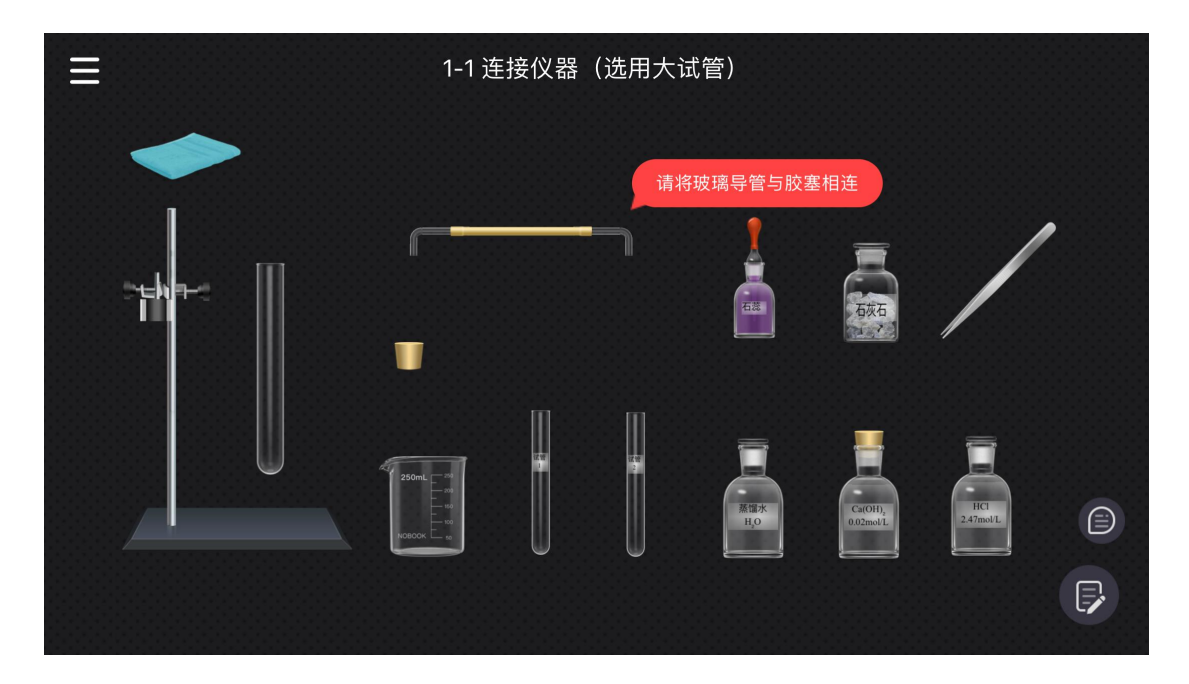

(2) 在实验报告界面进行选择和填写。

| ≣                                       | ① 05:50<br>二氧化碳的实验室制取与性质 | 提交 |   |
|-----------------------------------------|--------------------------|----|---|
| 1.准备实验                                  |                          |    |   |
| 1.1连接仪器(选用大试管)<br>1.2检验装置的气密性           |                          |    |   |
| 1.3小试管中先加入一定量的蒸馏水,<br>1.4请在试管中加入一定量的石灰水 | ,再滴加1-2滴石蕊溶液             |    |   |
| 2.制取气体                                  |                          |    | 5 |
| 2.1用镊子取一定量的石灰石<br>2.2再往试管中加入一定量的盐酸      |                          |    |   |
| 2.3旋紧带导管的单孔塞<br>2.4将连接好的装置固定在铁架台上       |                          |    |   |

(3)点击"快速预览",即可在不关闭实验报告弹窗的情况下,观察 实验界面。

(4) 在实验报告弹窗顶部按住下滑,即可关闭实验报告弹窗。

#### 3.4 得分统计

在实验练习页面下,所有进行过考试的实验都会展示最近一次的 考试分数

点击该得分会进入最新一次的实验成绩,可以展示单次实验考试 的用时、实验点评,并了解每个实验的步骤得分情况,找到错误原因。

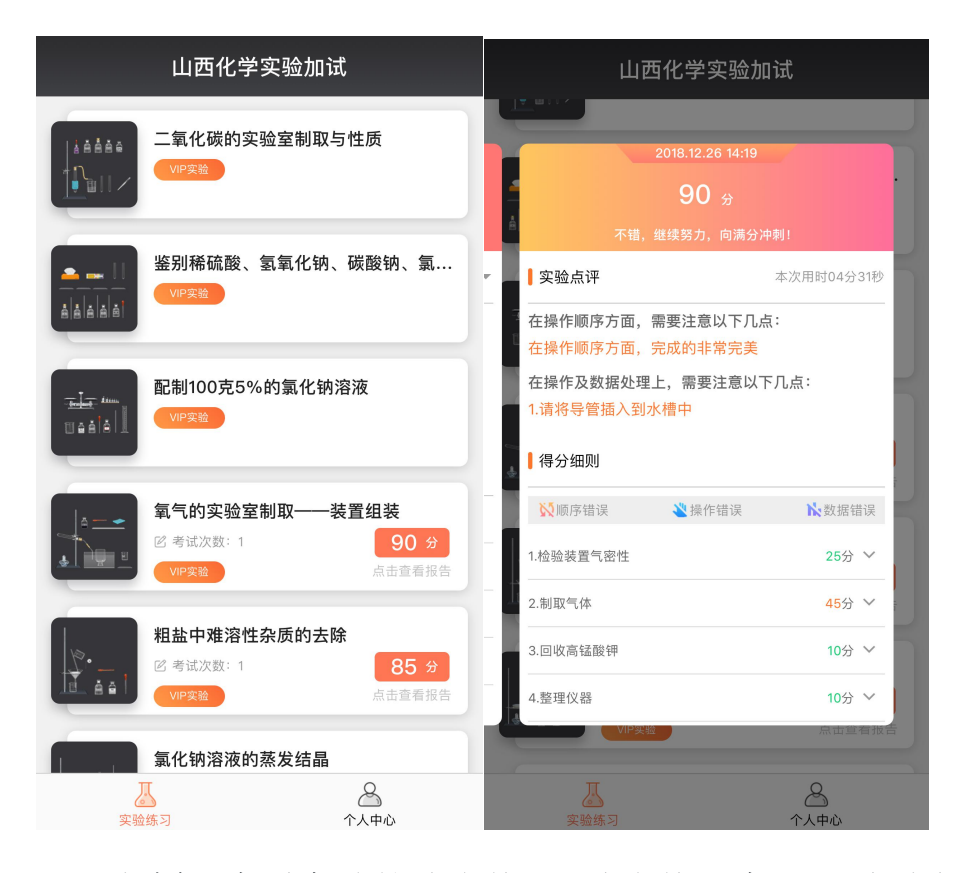

左划可查看实验的综合统计,综合统计中可以看到该实验自测分数的变动情况,同时能够统计出每一个实验操作点的得失分情况和错误统计。

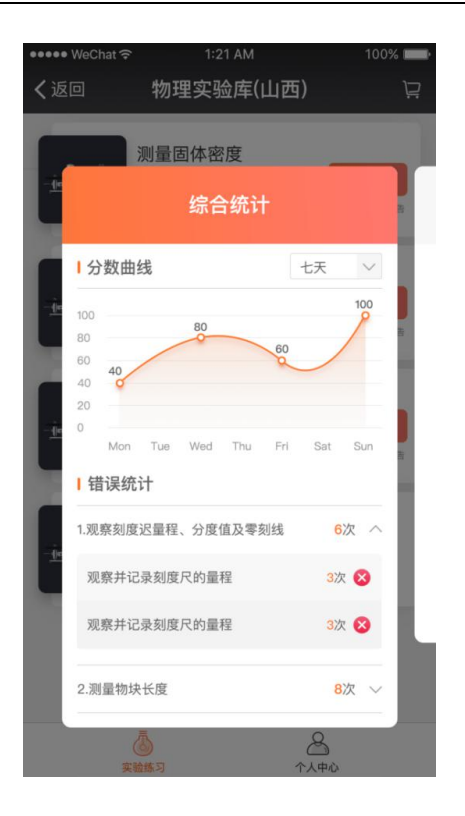

# 3.5 vip 开通

# 3.5.1 实验库开通

点击 VIP 实验,进入实验的准备页面,点击实验任意模式,会弹 出解锁页面,支付即可按照购买时长开通 VIP 权限。

| ++++ WeChat Φ <sup>i</sup>                   | 1125 AM    | . 100% 🚞     |
|----------------------------------------------|------------|--------------|
| く 研究水沸騰时温度变化                                 |            |              |
| TE HARRON                                    |            |              |
| <ul> <li>220018</li> <li>22011912</li> </ul> |            |              |
| ● 实验目的                                       |            |              |
| 山西物                                          | 理实验加试VIF   | ·购买<br>Reage |
| 月度VP会员<br>时使用叶日山苏伸持                          | = 10 /s id | ¥12=         |
| 季度VIP会员                                      | CE MERINA  | ¥25=         |
| 半年VIP会员                                      | resease.   | ¥40a         |
| 微信支付                                         |            | 支付宝支付        |
|                                              | 立即支付       |              |

### 3.5.2VIP 权限

还可在个人中心下查看账户的 VIP 权限,并可是对当前使用的套

餐进行开通或续费。

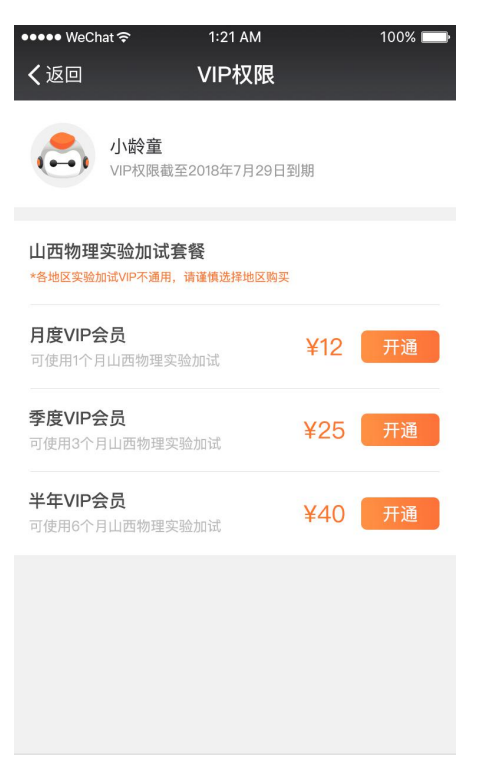

# 3.6个人中心

个人中心页面包含有个人信息模块,切换地区, VIP 权限,付费 记录,帮助反馈,关于我们六个功能,点击不同功能按钮可以进入对 应页面中。

| 个人中心    |        |
|---------|--------|
| 方鸿飞     | >      |
| ⊙ 切换地区  | 山西专版 > |
| 😢 VIP权限 | >      |
| 💿 付费记录  | >      |
| 帮助反馈    | >      |
| ○ 关于我们  | >      |
|         |        |
| (1)     |        |

#### 3.6.1 个人信息

在个人信息页面中,可以自由设置自己的头像和昵称。点击更改 头像,可以上传一张图片作为自己的头像。点击修改昵称,在弹出的 窗口中输入想要修改的昵称,点击确定按钮,即可修改成功。

| く返回   | 设置个人信息      | く返回   | ŭ    | 建个人信 | 息    |             |
|-------|-------------|-------|------|------|------|-------------|
| 更改头像  | ڪ           | 更改头像  |      |      |      | •           |
| 昵称    | 方鸿飞 >       | 昵称    |      |      | 方    | 鸿飞 >        |
| 密码管理  | 修改密码 >      | 密码管理  |      | 修改昵称 | 尔    | 密码 >        |
| 绑定手机号 | 18766968086 | 绑定手机制 | 方鸿飞  |      |      | 68086       |
|       |             |       | 取消   |      | 确定   |             |
|       | 退出当前账号      |       |      |      |      |             |
|       |             | 的起来   | κ٦   | 向 到  | 起来   | 过 ^         |
|       |             | 123   | ,。?! | ABC  | DEF  | $\boxtimes$ |
|       |             | 英文    | GHI  | JKL  | мно  | ^^          |
|       |             | 拼音    | PQRS | тиу  | WXYZ | 10.1-       |
|       |             | •     | Ŷ    | S    | 之格   | 换行          |

# 3.6.2 修改密码

在个人信息页面下,可以使用原密码来修改账号的登录密码。

| < ; | 返回                    | 密码管理 |
|-----|-----------------------|------|
| ۹   | ⑦ 原密码<br>俞入原密码        |      |
| ¢   | <b>分 新密码</b><br>命入新密码 |      |
| ć   | 确认密码<br>再次输入密码        |      |
|     |                       | 保存设置 |

# 3.6.3 绑定手机号

第三方登录的用户可以绑定手机号,绑定手机号后,该账号可使 用手机号登录

| ●●●● WeChat 중 | 1:21 AM<br>细定手机导 | 100% 💴 |  |  |
|---------------|------------------|--------|--|--|
|               | 绑正于机亏            |        |  |  |
| 输入手机号         |                  |        |  |  |
| 输入验证码         |                  |        |  |  |
|               |                  |        |  |  |
|               | 绑定手机             |        |  |  |

# 3.6.4 账号退出登录

点击退出当前账号,即可将该账号退出

| ••••• WeChat 令<br>く返回 | · 1:21<br>设置个 | <sup>AM</sup><br>人信息 | 100% 🚥 |
|-----------------------|---------------|----------------------|--------|
| 更改头像                  |               |                      | Ø      |
| 昵称                    |               |                      | 王小玮 >  |
| Г                     | 确定退出          | 当前账号                 | ٦      |
|                       | 取消            | 确定                   |        |
|                       |               |                      |        |
|                       | 週出当前账号        |                      |        |
|                       |               |                      |        |

### 3.6.5 切换地区

切换地区可以更改实验库中的实验,不同地区的实验库中包含不同的实验。

点击切换地区按钮,在弹出的切换地区窗口中选择需要使用的实 验库,点击确定,即可切换成功。

| ●●●● WeChat 🔶            | 1:21 AM | 100% 📖 |
|--------------------------|---------|--------|
| く返回                      | 个人中心    |        |
| ① 王小玮                    |         | >      |
| 🖸 切换地区                   |         | 北京 >   |
| 🖸 已购实验                   |         | >      |
| 🐻 付费记录                   |         | >      |
|                          |         |        |
| 请选择您的所在地<br>*各个地区的实验均不相同 | ],请慎重选择 | 确定     |
|                          | 北京河北    |        |
|                          | 天津      |        |
|                          | 山西      |        |
|                          | 山东      |        |
|                          | 广西深圳    |        |

# 3.6.6 VIP 权限

VIP 权限展示当前 VIP 的到期时间。点击套餐下的购买,

| ••••• WeChat 夺              | 1:21 AM                                 |     | 100% 📖 |
|-----------------------------|-----------------------------------------|-----|--------|
| く返回                         | VIP权限                                   |     |        |
| VIP校                        | <b>童</b><br>(限截至2018年7月29日              | 日到期 |        |
| 山西物理实验加<br>*各地区实验加试VIP?     | 加 <b>试套餐</b><br><sup>不通用,请谨慎选择地区购</sup> | ञ्  |        |
| <b>月度VIP会员</b><br>可使用1个月山西常 | 勿理实验加试                                  | ¥12 | 开通     |
| 季度VIP会员<br>可使用3个月山西         | 物理实验加试                                  | ¥25 | 开通     |
| 半年VIP会员<br>可使用6个月山西4        | 物理实验加试                                  | ¥40 | 开通     |
|                             |                                         |     |        |
|                             |                                         |     |        |
|                             |                                         |     |        |

# 3.6.7 付费记录

付费记录页面展示用户的历次付费记录,付费记录会展示每次付费的金额,付费的时间,以及付费购买的项目都有哪些。

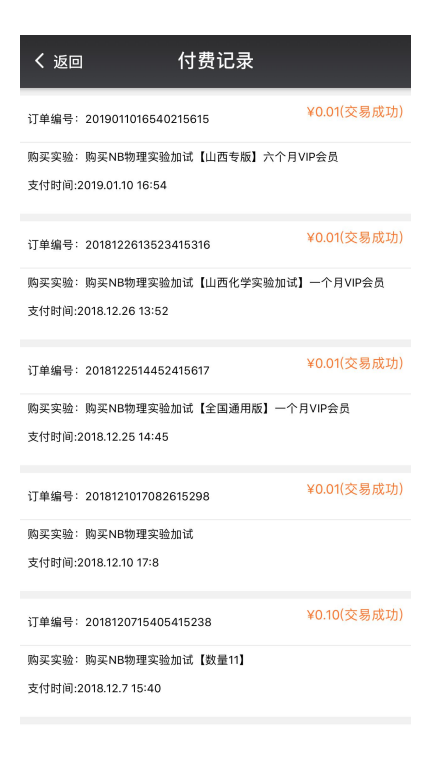

#### 3.6.8 帮助和反馈

评价一下功能是一个提供给用户进行意见反馈的通道。点击评价 一下,在评价页面输入自己的意见反馈,点击提交按钮,即可提交完成。

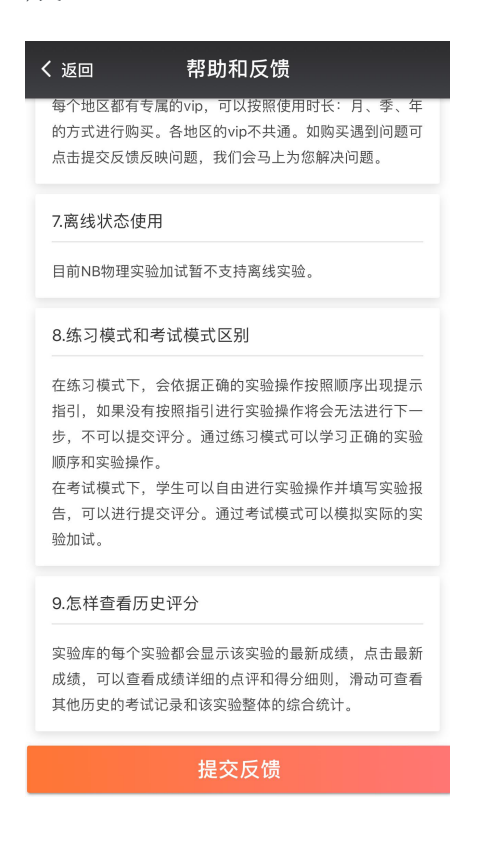

# 3.6.9 关于我们

关于我们页面展示应用方的企业信息,产品简介和当前应用的版 本号。

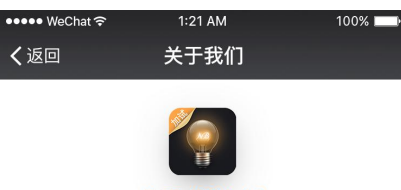

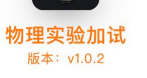

NOBOOK物理实验加试是一款真实模拟实验考试操作,帮助学 生快速检测自己的实验操作掌握水平的产品。

#### ⑦ 乐步教育

北京乐步教育科技有限公司成立于2008年,是一家致力于K12 教育领域软件产品设计、研发和销售的互联网教育企业,同时 也是高新技术企业和双软认证企业。目前,公司享有自主研发 的软件产品、软件著作权、专利、商标多达50多项,具备多种 类软件及产品的研发能力。

#### 《山西教育》杂志社

《山西教育》杂志由山西省教育厅主管,山西教育教辅传媒集 团主办,是山西省唯一的综合性教育期刊,也是山西省教育宣 传主阵地、教育信息主渠道、教育资讯主媒体。《山西教育》 杂志细分为管理、教学、招考、幼教4类,服务山西省教育改 革和发展。其中,《山西教育》(招考)杂志面向广大山西考 生,是一份招生考试类权威期刊,在及时传递招考信息、重点 解读招考放策,适时捕捉招考动态、有效开展学科辅导等方面 发挥着积极重要的作用。